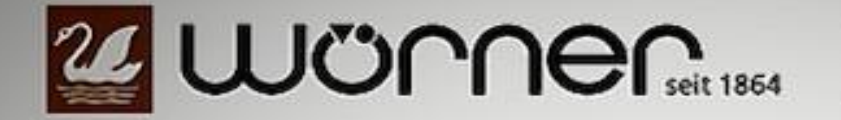

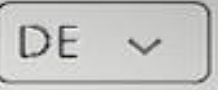

=

## Gestalten Sie jetzt Ihre individuellen Trauringe in 3D

## Zum 3D-Konfigurator

100%

made in

GERMANY

Anleitung für Ihre Trauring Konfiguration Nur die goldfarbenen Button (Felder) sind aktiviert und übertragen Ihre Eingaben.

Grundsätzlich wird die Form, Legierung und das Design paarweise angezeigt.

Jeder Ring kann aber auch einzeln konfiguriert werden, dann Ring 1, oder Ring 2 Button anklicken.

Das, was Sie auf der rechten Seite anklicken, wird übernommen und auf der linken Seite bei den Trauringen dargestellt. Die gezeigten Trauringe werden beweglich in 3D gezeigt. Erst wird die Trauringform festgelegt. Gezeigt sind die Querschnitte der Ringe. Klicken Sie auf die gewünschte Form, diese wird dann bei den Trauringen auf der linken Seite übernommen.

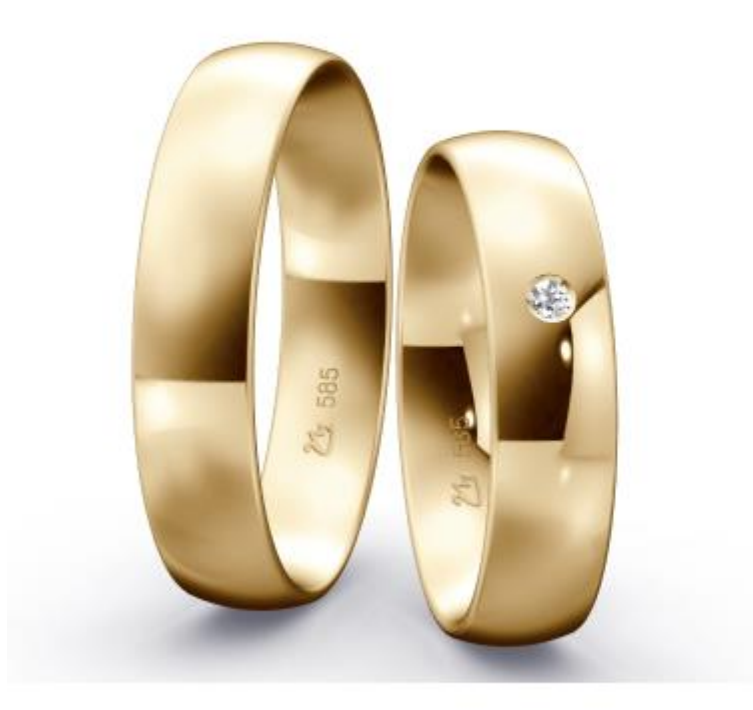

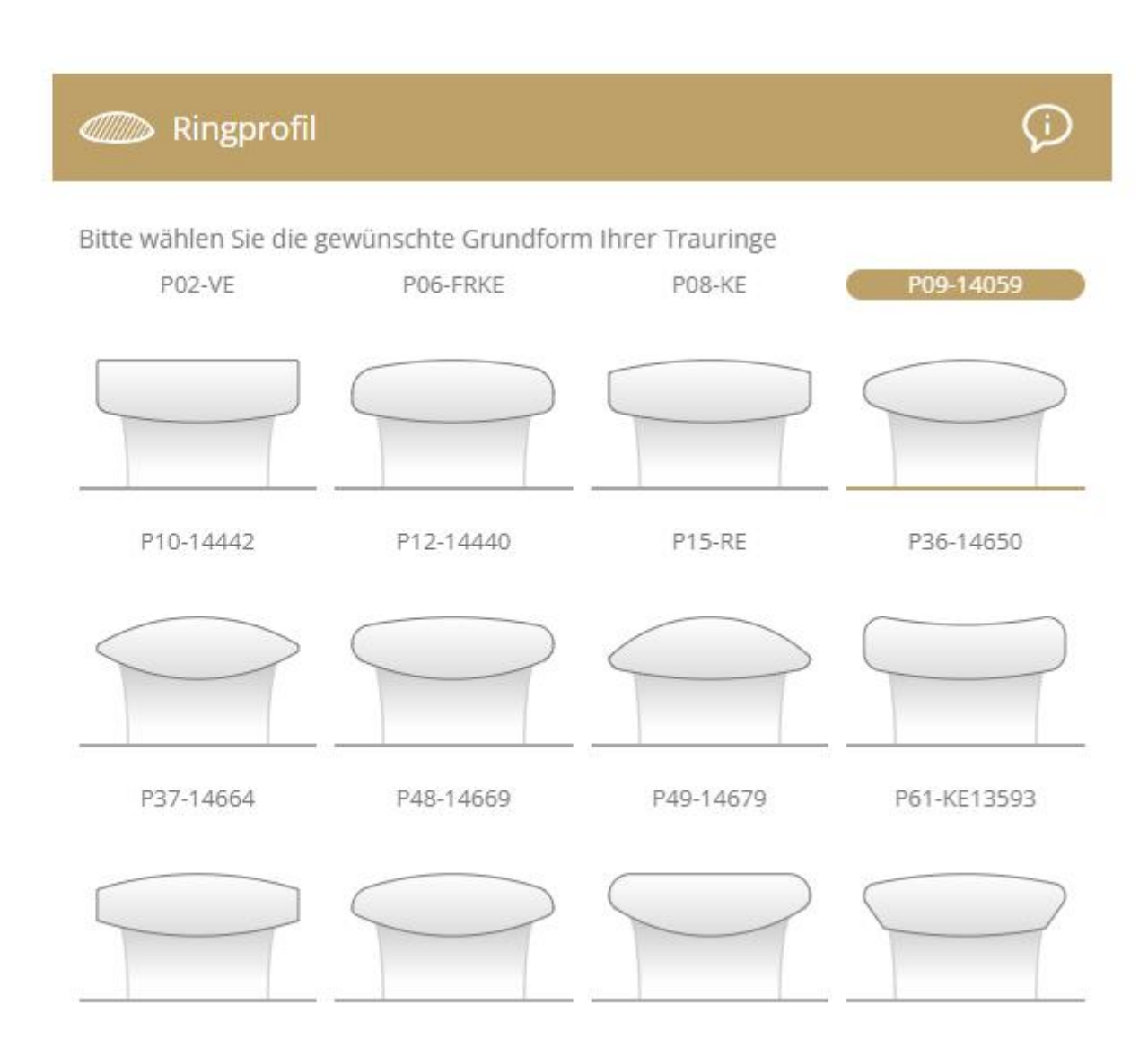

Hier werden die Breite, die Materialstärke und Ringgröße angegeben. Wir empfehlen zwischen 1,6 mm bis 1,8 mm Materialstärke. Das sind die Faktoren, die das Gewicht bestimmen und ein Hauptfaktor, neben der Legierung, der den Preis ausmacht.

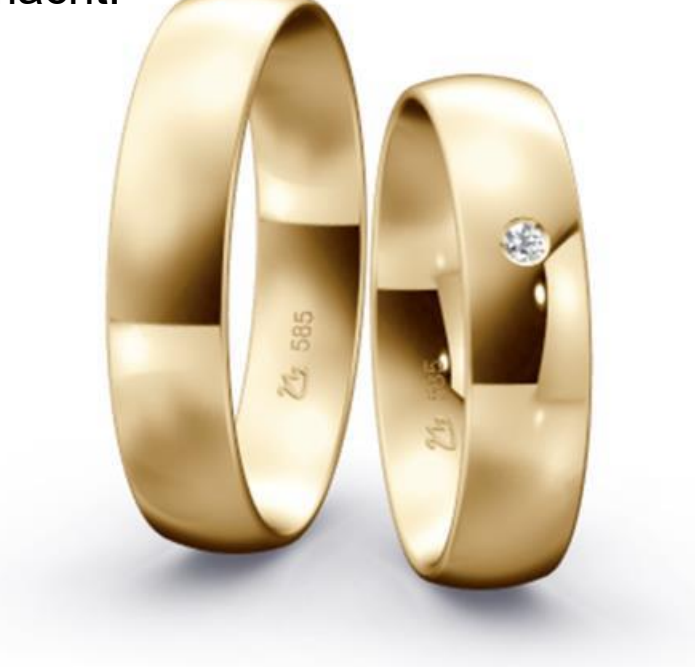

| Ç⊖ Ringmaße                |        |                            | ¢      |
|----------------------------|--------|----------------------------|--------|
| Vorschau Profilquerschnitt |        | Vorschau Profilquerschnitt |        |
|                            |        |                            |        |
| Ringbreite in (mm)         |        | Ringbreite in (mm)         |        |
| 5,00 mm                    | $\sim$ | 5,00 mm                    | ~      |
| Ringhöhe in (mm)           |        | Ringhöhe in (mm)           |        |
| 1,50 mm                    | $\sim$ | 1,50 mm                    | $\sim$ |
| Ringgröße                  |        | Ringgröße                  |        |
| 65 (Ø 20,69 mm)            | $\sim$ | 56 (Ø 17,83 mm)            | $\sim$ |

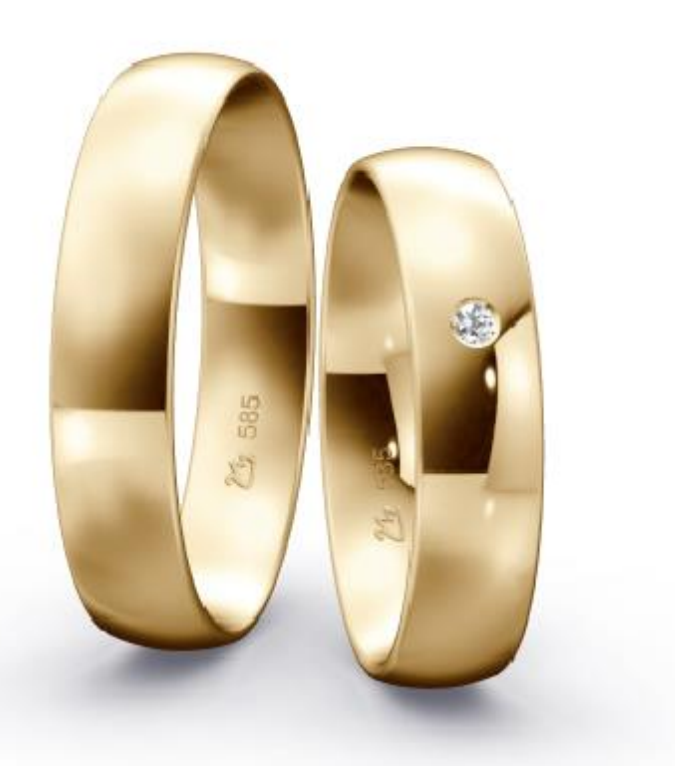

In dieser Rubrik wird festgelegt welche Legierung Sie bevorzugen, wir empfehlen einen Goldanteil von 585 aufwärts. Ob Weißgold, Gelbgold, Rotgold, Roségold, oder Platin, ob einfarbig, oder mehrfarbig, Sie haben eine riesige Auswahl. Die verschiedenen Breiten bei mehrfarbigen Ringen können Sie ebenfalls bestimmen. Verschiedene Mattierungsarten stehen Ihnen zusätzlich zur Auswahl.

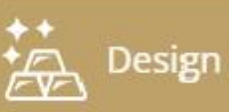

## L Design / Edelmetall

## Ringdesign / Farbaufteilung wählen

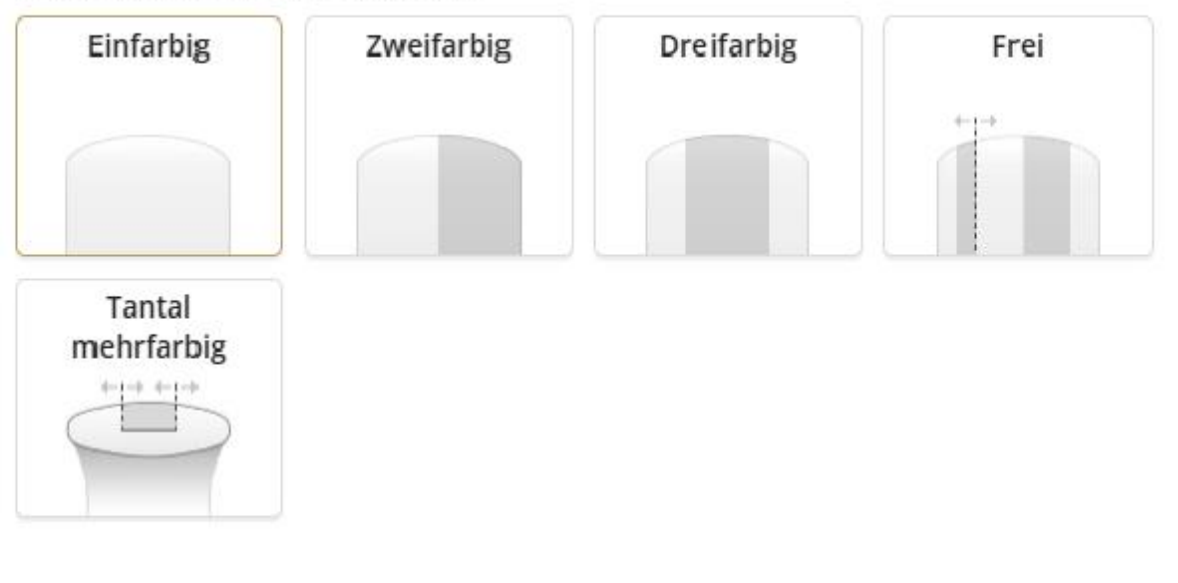

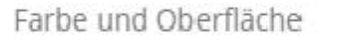

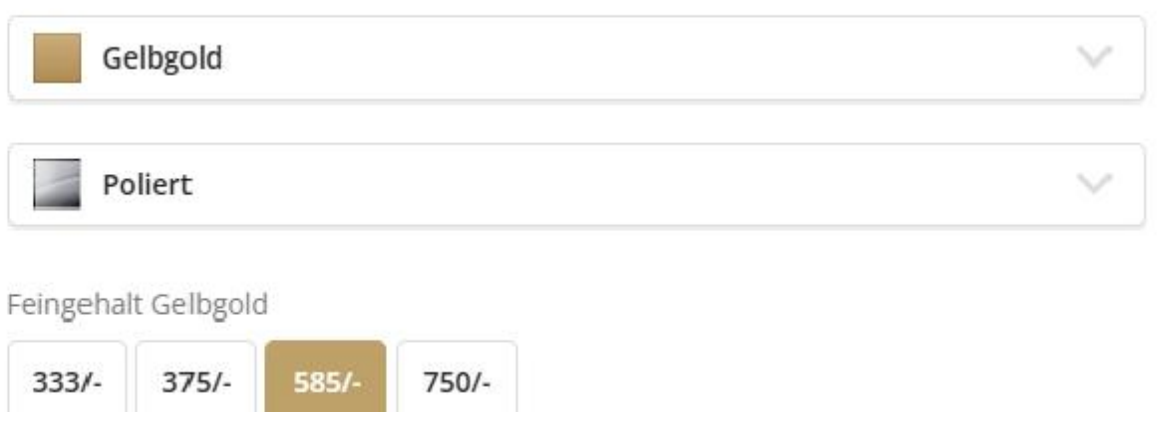

Hier kann man verschiedene Vertiefungen auf der Oberfläche integrieren, bzw. Stufen am Außenrand. Die Positionen und Breiten lassen sich variabel gestalten.

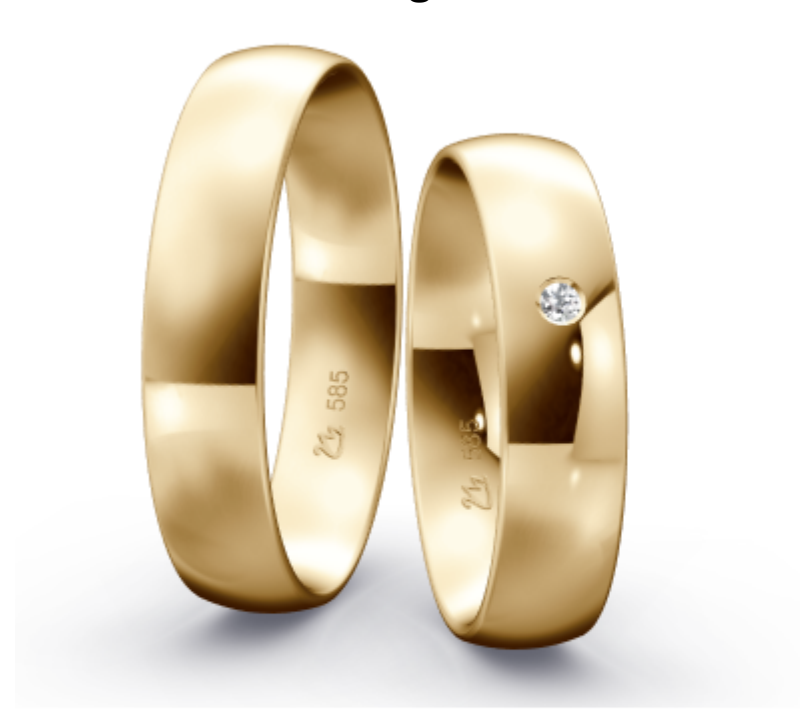

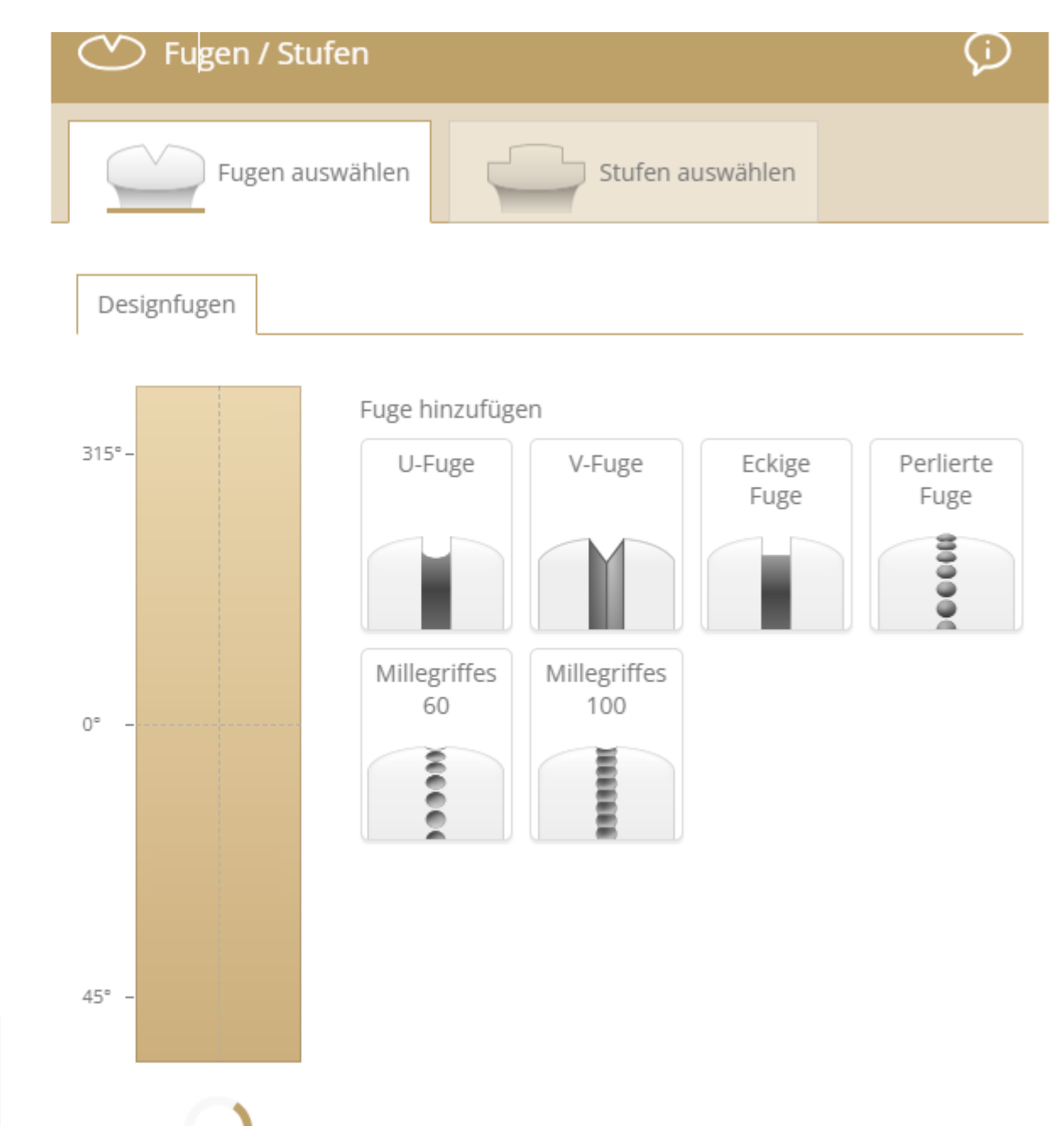

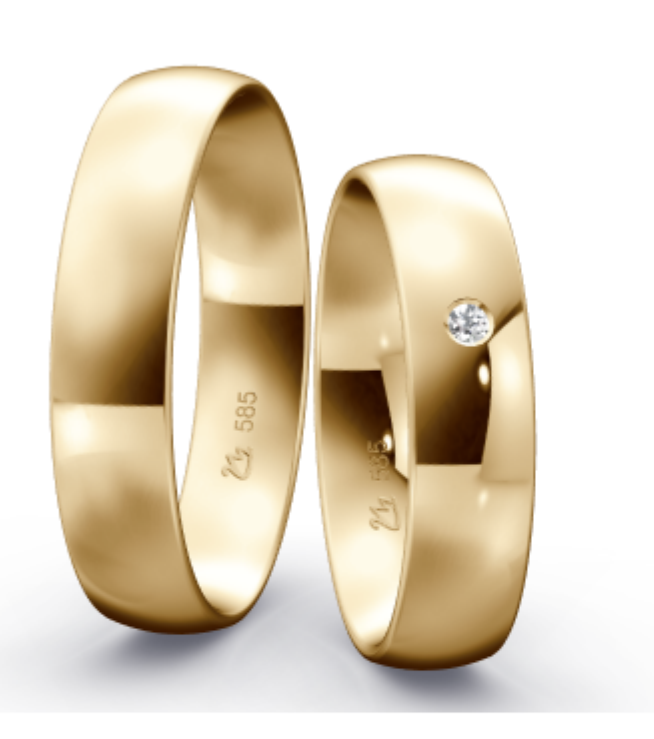

Sollen Brillanten den Trauring verschönern, kann man hier die Steingröße und die Anzahl der Brillanten angeben. Klicken Sie auf das Feld –Fassart-, dort hat man eine Auswahl von verschiedenen Fasstechniken. Sie können auch auf Steinbesatz komplett verzichten. Edelsteine in den Ring zu fassen sind auch im Nachhinein möglich.

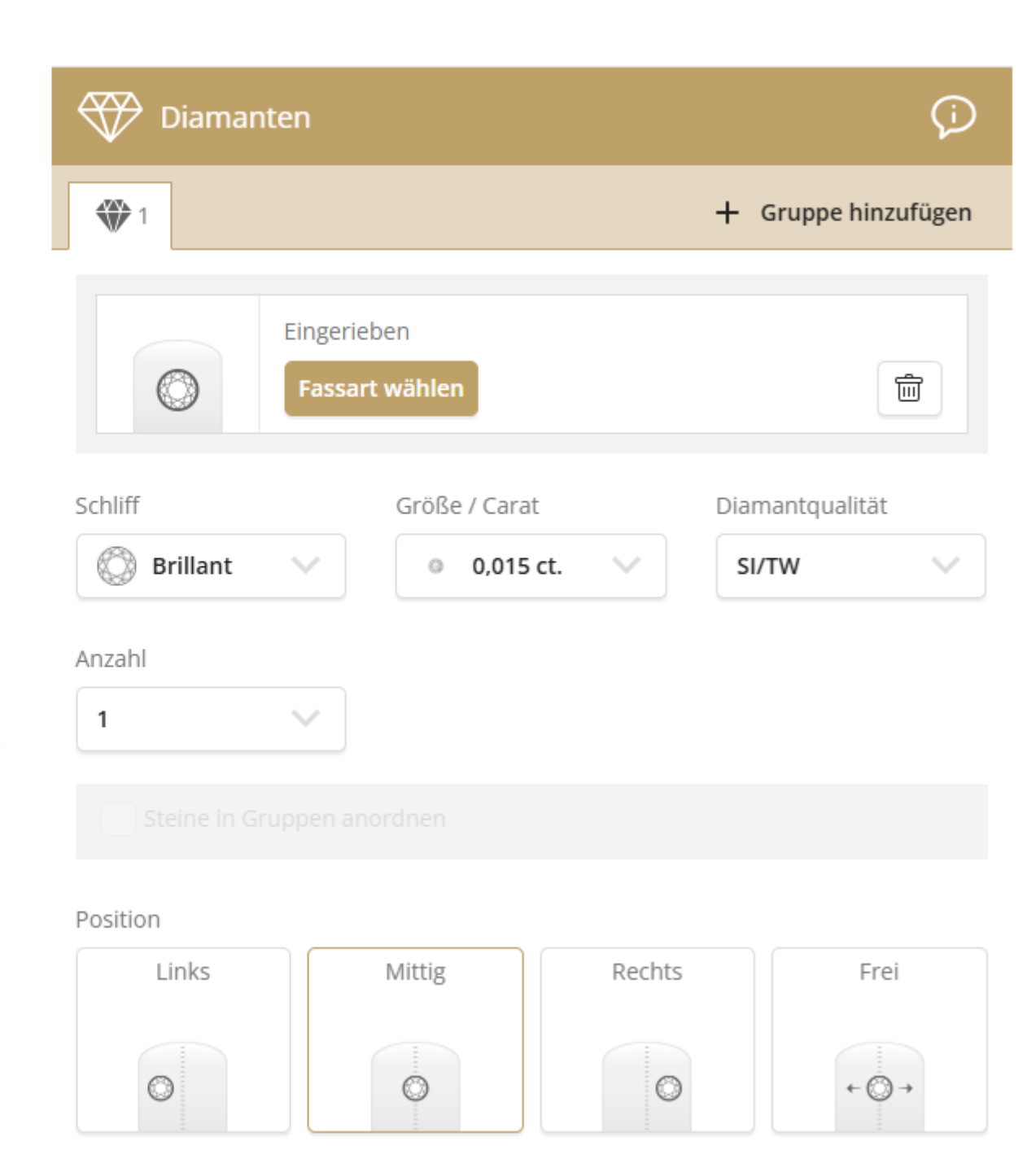